# COMUNICADO

Tegucigalpa, M.D.C., 29 de julio de 2020

| Apreciados                |
|---------------------------|
| Clientes                  |
| Intermediarios de Seguros |
| Presente.                 |

Referencia: MEDIOS DE PAGO PARA PRIMAS DE SEGURO

Estimados señores:

Comprometidos en asegurar la tranquilidad de nuestros asegurados, Seguros Crefisa pone a disposición diferentes medios de pago de primas que le permiten gestionarlos de forma rápida y segura, desde la comodidad de su casa, asegurando así la salud de todos y la cobertura de sus pólizas. ¿Cuáles son esos medios de pagos?

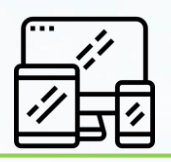

Transferencia Electrónica

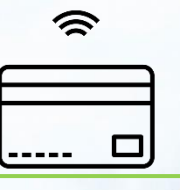

Débito E Automático a Recurrente a Tarjeta de Crédito

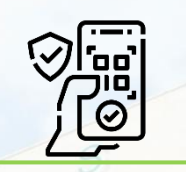

Débito Único a Tarjeta de Crédito

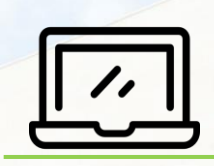

E-Banking a Través de Banco Ficensa

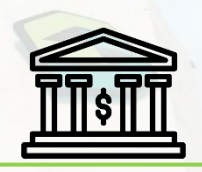

Pagos en Ventanilla en Banco Ficensa, Occidente y los Trabajadores

Para cada uno de ellos hemos diseñado un proceso ágil que permitirá la gestión oportuna del pago, por lo que a continuación explicamos los pasos a seguir por cada medio de pago.

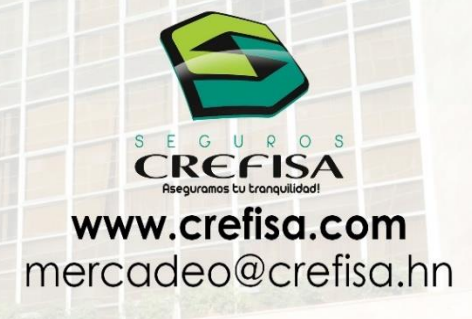

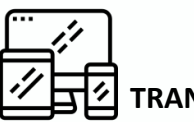

## TRANSFERENCIA ELECTRÓNICA

Compartimos las cuentas bancarias a las que se pueden realizar transferencias electrónicas. Proporcionamos el RTN de Seguros Crefisa ya que algunos bancos requieren de esta información, 08019001210297. Los comprobantes de transferencia deben enviarse a <u>snolasco@crefisa.hn</u> y a <u>isbarahona@crefisa.hn</u>.

| Banco           | No. de Cuenta   | Moneda   | Тіро    |  |  |  |  |
|-----------------|-----------------|----------|---------|--|--|--|--|
| Banco Ficensa   | 1-014342-8      | Lempiras | Cheques |  |  |  |  |
| Banco Ficensa   | 10-09984-4      | Dólares  | Cheques |  |  |  |  |
| Bac Honduras    | 100-207-611     | Lempiras | Cheques |  |  |  |  |
| Bac Honduras    | 100-207-247     | Dólares  | Cheques |  |  |  |  |
| Banco Occidente | 11-401-012067-6 | Lempiras | Cheques |  |  |  |  |
| Banco Occidente | 22-401-113267-1 | Dólares  | Ahorros |  |  |  |  |
| Banco Atlántida | 1-10013405-3    | Lempiras | Cheques |  |  |  |  |
| Banco Ficohsa   | 04-201-130209   | Lempiras | Ahorros |  |  |  |  |

#### El proceso a seguir:

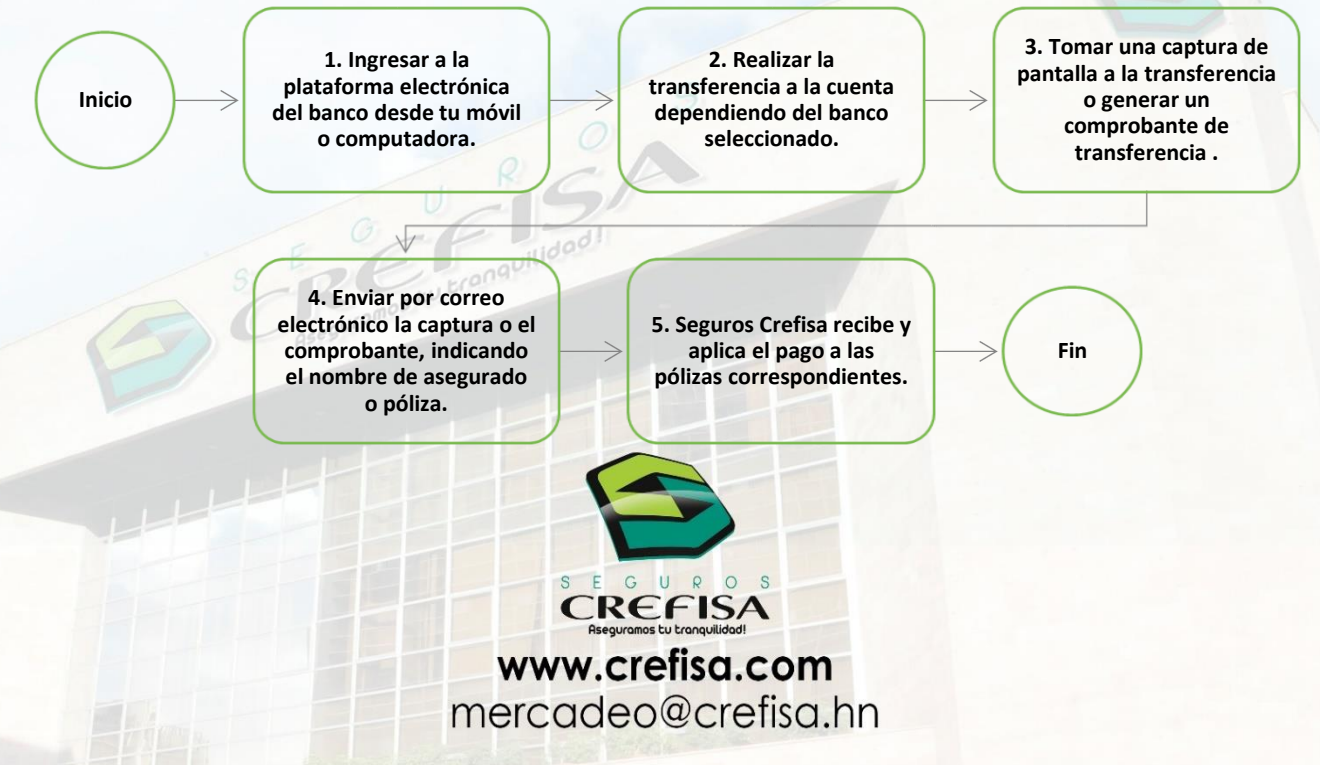

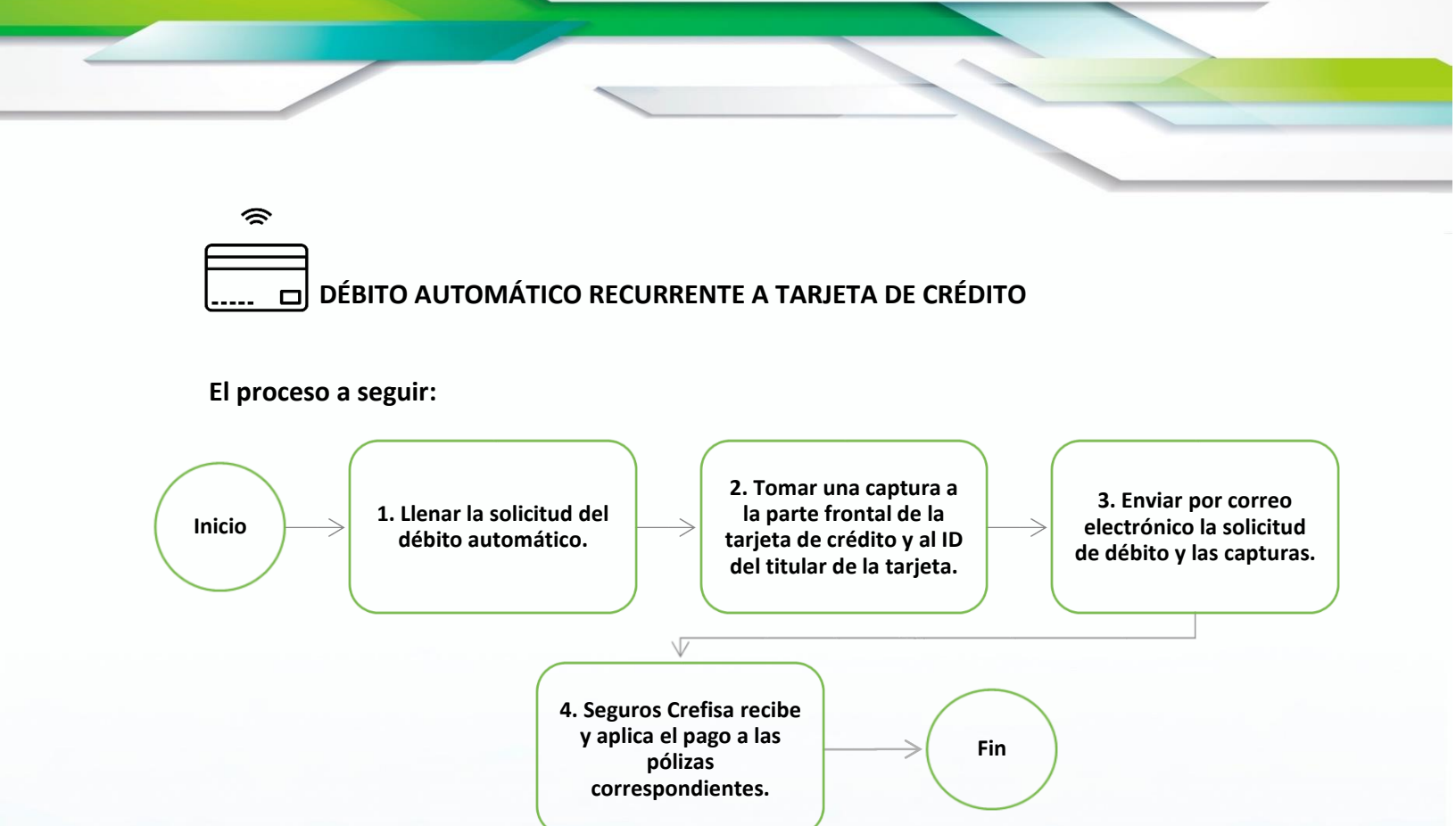

Los documentos mencionados en el proceso deben enviarse por correo electrónico a <u>isbarahona@crefisa.hn</u> y <u>scruz@crefisa.hn</u>.

Se adjunta como anexo al presente:

- 1. Anexo1. Formulario de Autorizacion de débito automático (Utilizarlo si la póliza no es PSM Internacional)
- 2. Anexo2. Formulario de Autorizacion de débito automático para PSM Internacional

Importante aclarar que este débito será realizado mensualmente hasta que se reciba por parte del asegurado la solicitud de no continuar realizandolo.

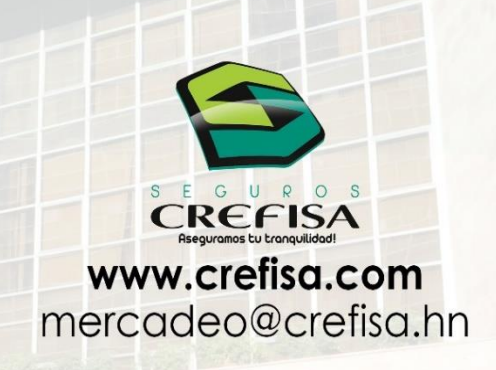

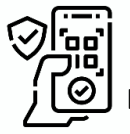

## DÉBITO ÚNICO A TARJETA DE CRÉDITO

Este débito se realizará una sola vez y siempre que el asegurado desee pagar de esta forma debe solicitarlo proporcionando la siguiente información:

- 1. Nombre del titular de la tarjeta de crédito
- 2. Número de tarjeta de crédito
- 3. Fecha de vencimiento
- 4. Nombre del banco emisor
- 5. O se puede enviar solamente una fotografía de la parte frontal de la tarjeta de crédito ya que esta contiene toda la información antes mencionada
- 6. Número de póliza a pagar.

## El proceso a seguir:

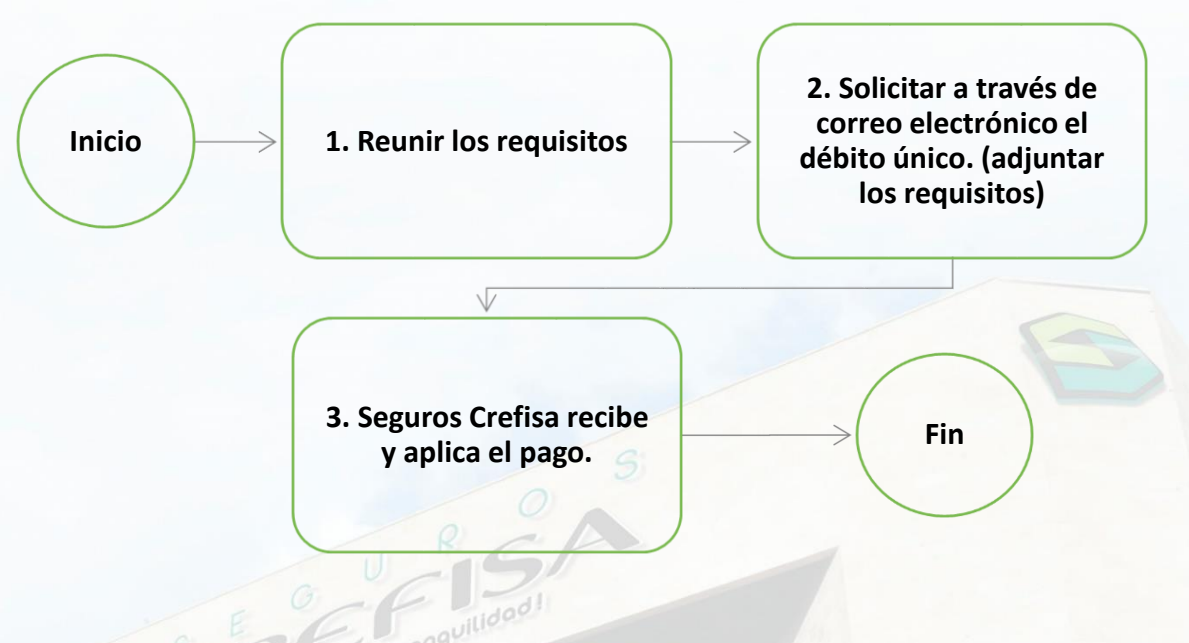

Los requisitos deben enviarse a <u>isbarahona@crefisa.hn</u> y a <u>snolasco@crefisa.hn</u> indicando el nombre del cliente y a que póliza se debe aplicar el pago.

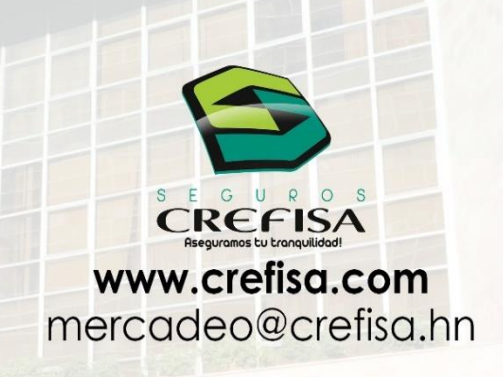

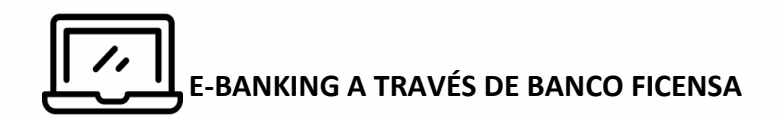

Para utilizar este medio de pago es necesario tener una cuenta en Banco Ficensa.

## El proceso a seguir:

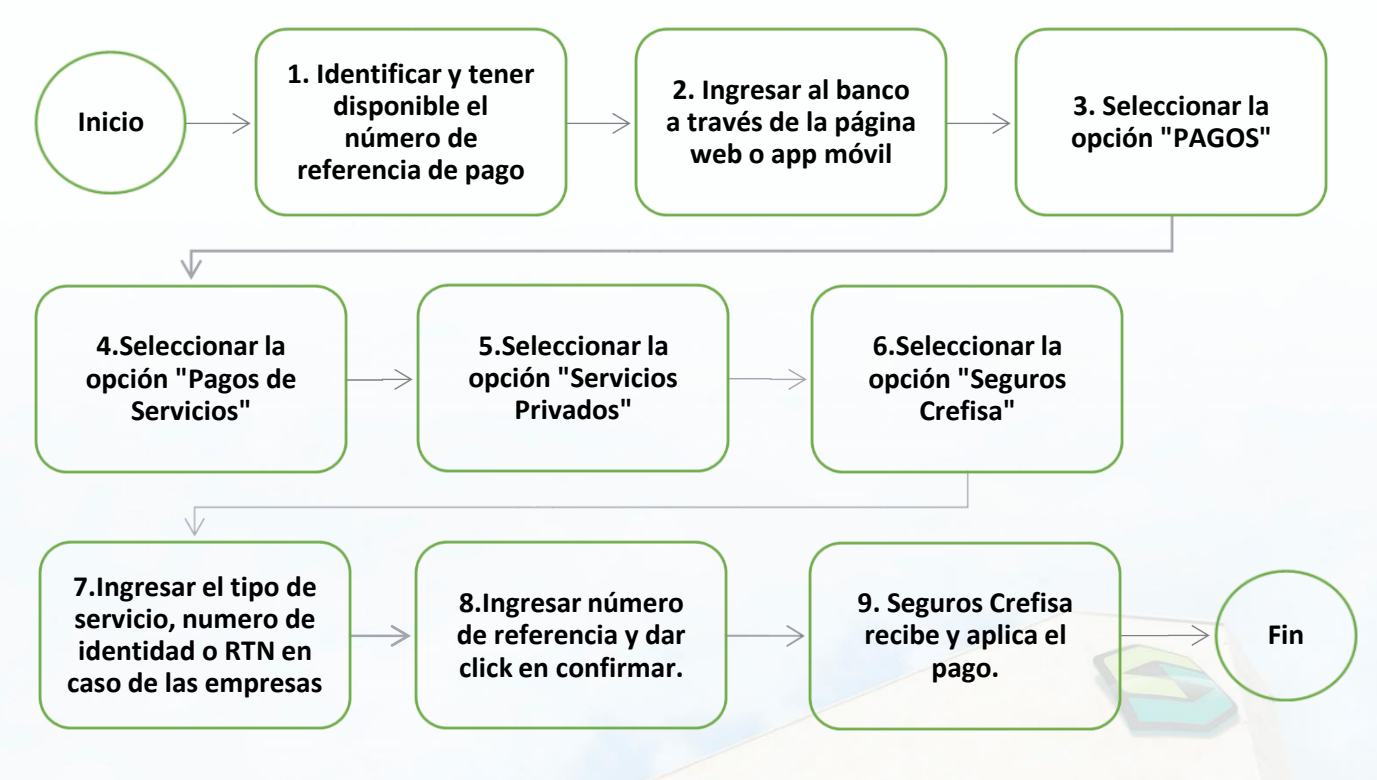

La página web a la que se debe ingresar es <u>https://ebanking.ficensa.com/bancaweb/inicio.aspx</u> El número de referencia se encuentra en los recibos emitidos por la Compañía y en el caso de PSM Internacional la misma es enviada por correo electrónico.

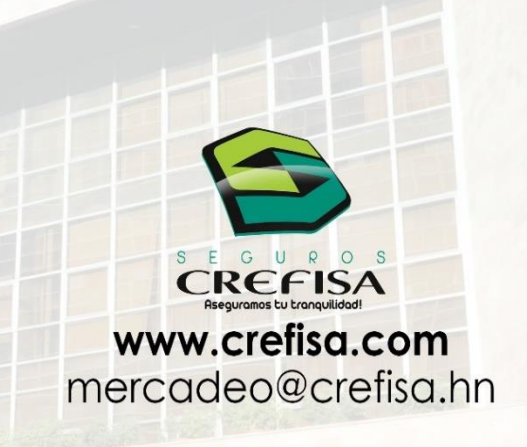

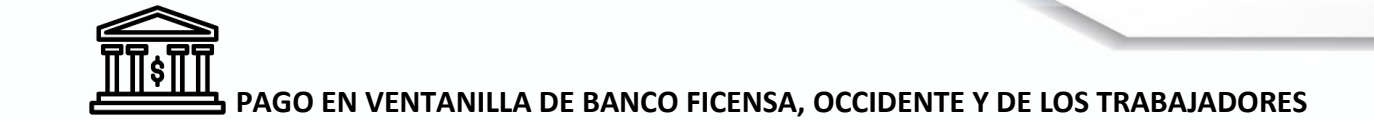

Para utilizar este medio de pago es necesario tener la referencia que se encuentra en los recibos emitidos por la Compañía y en el caso de PSM Internacional la misma es enviada por correo electrónico.

Ejemplo de dónde ubicar el número de referencia en los recibos:

|            | 6        | Se<br>RTI<br>Recib<br>Ref619839 | guros Crefisa S.,<br>N: 08019001210<br>No de Prima por (<br>Doc3279662 | A.<br>297<br>Cobrar<br>019 Numero | de Pago: 1/1  |               |                 |
|------------|----------|---------------------------------|------------------------------------------------------------------------|-----------------------------------|---------------|---------------|-----------------|
|            | CLIENTE: |                                 |                                                                        |                                   |               |               |                 |
|            | RTN:     |                                 |                                                                        |                                   |               | 时 Ref. 6      | 19839           |
|            | DIRECCIO | IN DE COBRO:                    |                                                                        |                                   |               |               |                 |
|            | POLIZA:  |                                 |                                                                        | RAMO:                             | INCENDIO      |               |                 |
|            | CONCEPT  | 0.                              |                                                                        |                                   | INCENDIO      |               |                 |
|            | CONCEPT  | 0.                              |                                                                        |                                   |               |               |                 |
|            | Prima:   |                                 | Vigenc                                                                 | ia Desde                          | : 04/02/2019  |               |                 |
|            | Impuesto |                                 | Freihe                                                                 | Hasta:                            | 04/02/2020    |               |                 |
|            | Gastos E | mision:                         | Fecha                                                                  | de Pago                           | 17/06/2019    |               |                 |
|            | Total:   | PS                              | Agente                                                                 |                                   |               |               |                 |
|            | CANTIDA  | DENIETRAS                       |                                                                        |                                   |               |               |                 |
|            | crattic, | E LI LE IIOIS.                  |                                                                        |                                   |               |               |                 |
| El proceso | a seguir | :                               |                                                                        |                                   |               |               |                 |
|            |          |                                 |                                                                        | 2. P                              | roporcionar e |               |                 |
|            |          | 1. Pres                         | entarse a la                                                           |                                   | número de     |               | 3 El banco      |
| ( Ir       | nicio 👌  |                                 | tanilla del                                                            | $\rightarrow$                     | referencia    | $\rightarrow$ | orocesa el nago |
|            |          |                                 | banco                                                                  | < corr                            | espondiente   | a   '         | nocesa el pago  |
|            |          |                                 | 0                                                                      |                                   | la póliza     |               |                 |
|            |          |                                 |                                                                        |                                   | V/            |               |                 |
|            |          |                                 | -GP                                                                    |                                   |               |               |                 |
|            |          | 0.                              |                                                                        | 4. Seg                            | uros Crefisa  |               |                 |
|            |          | EF                              | uilidoo.                                                               | recibe                            | e y aplica el | $\rightarrow$ | Fin             |
|            | 5        | P LU LIO                        |                                                                        |                                   | pago.         |               |                 |
| 10         |          | ouromos                         |                                                                        |                                   |               |               |                 |
|            | Ast      |                                 |                                                                        |                                   |               |               |                 |

Agradecemos transferir este comunicado a todos nuestros clientes y ante cualquier consulta no dude en realizarla a <u>isbarahona@crefisa.hn</u>.

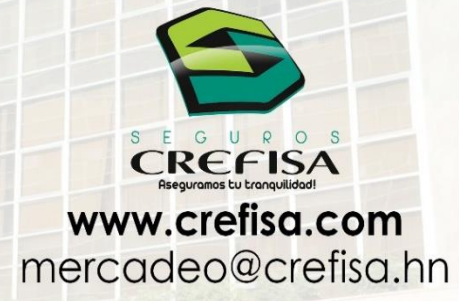